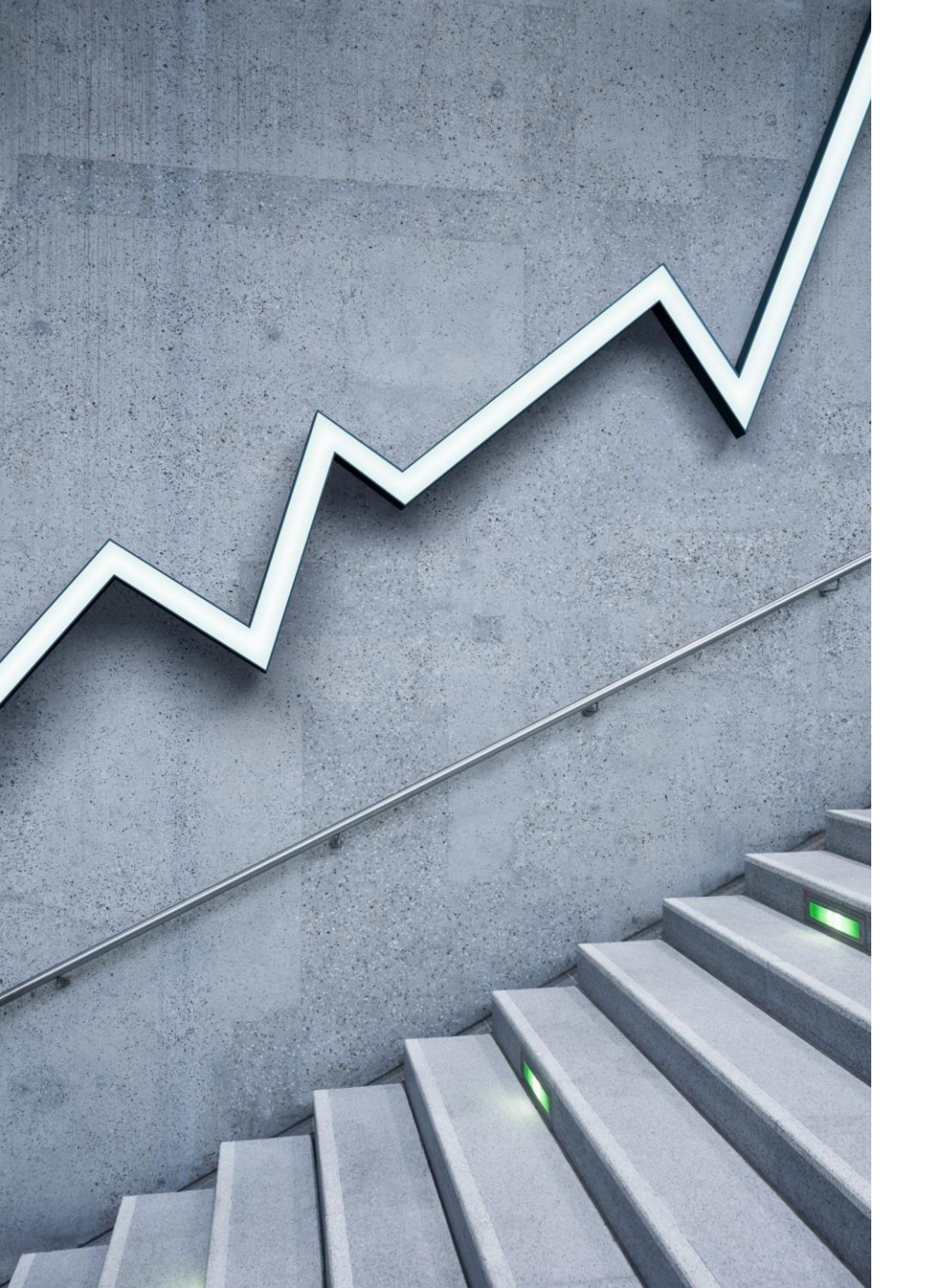

# Payment Link

By Cory Anderson

Principal, Stratos ERP Partners

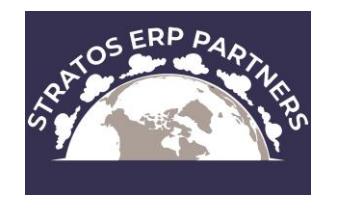

### What is Payment Link?

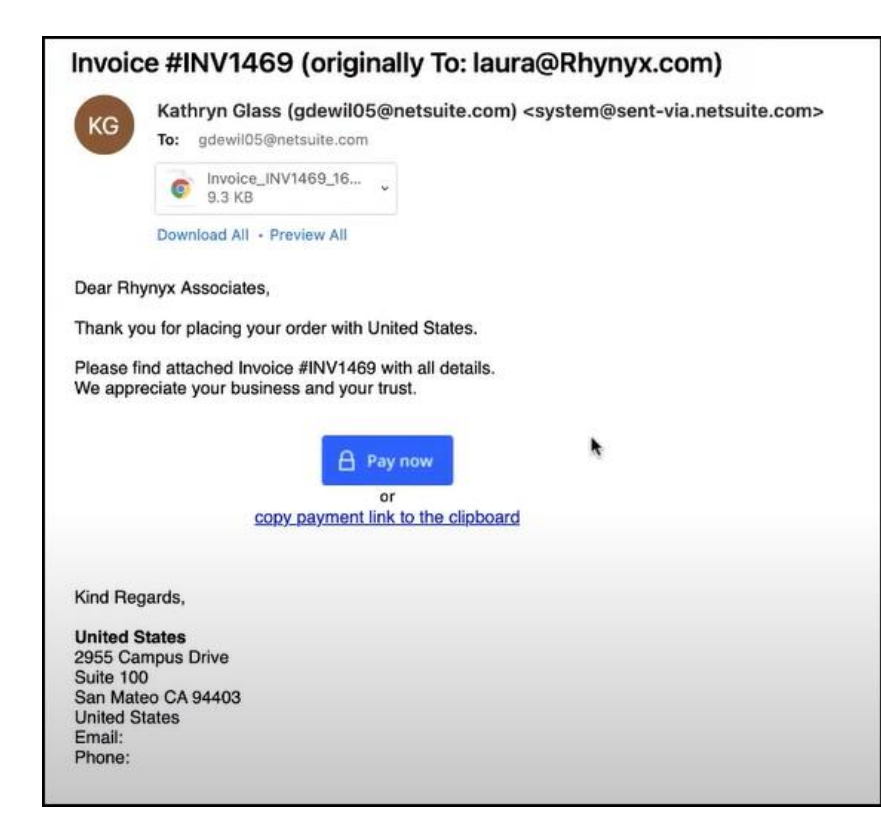

 The Payment Link feature allows your customers to conveniently pay an invoice online, using a computer or mobile device. Instead of having to contact you and discuss payment, your customers can receive an email of the invoice with a link to the payment page. They can choose which method they want to use to pay, including ACH, credit cards, and PayPal, from a list you have selected.

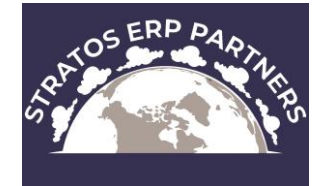

### Features

- Add a link to Invoices that are sent to your customers
- Allow partial payments
- Include company logo and info on payments page
- Customize email templates used to inform customers of accepted or rejected payments
- Use a link or QR code in an email
- On the Payment Link Checkout page, a customer can review the invoice, choose a payment method, and submit payment

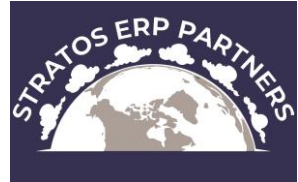

### Prerequisites

- Enable Payment Instruments
  - Setup > Company > Enable Features > Transactions > Payment Processing
- Allow online credit card payments
- Set up one or more payment methods
- Set up and assign payment processing profiles for each credit card gateway you want to use
- Set up DomainKeys Identified Mail (DKIM) to authenticate emails from your account

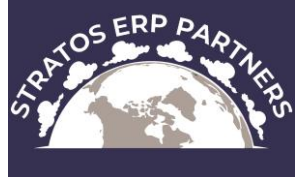

### Credit Card Processors

Check out this article for an in-depth discussion on credit card processors that integrate with NetSuite:

https://timblairwhite.com/netsuite-credit-card-processing/

Processors will have setup fees and recurring monthly gateway fees in addition to per transaction fees

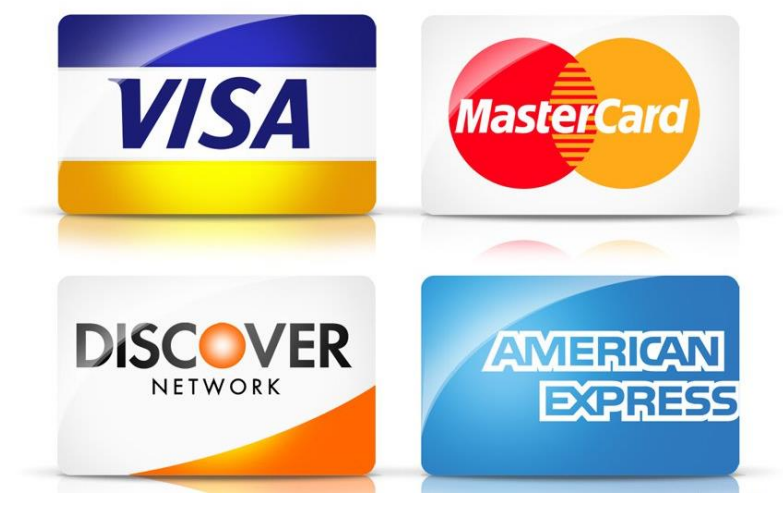

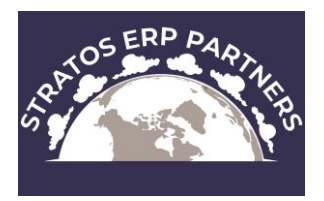

### ACH and PayPal

ACH - you must use 'Versapay's Solupay for NetSuite SuitePayments'
 Information available in SuiteApps
 PayPal – must use PayFlow Pro

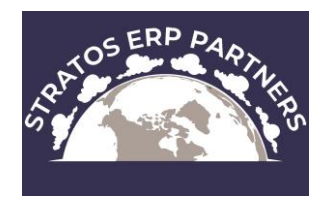

### Setup Steps

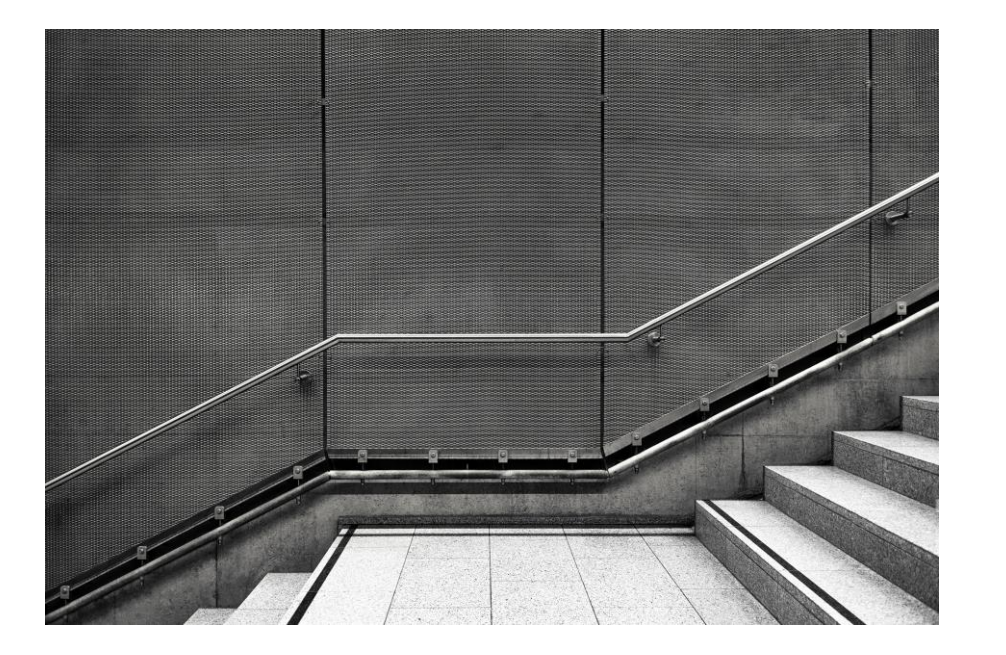

- 4 Steps to use Payment Link:
- 1. Enable Payment Link in Company Preferences
- 2. Configure Payment Link
- 3. Customize Payment Link Email Templates
- 4. Set Up Payment Link Invoice Templates

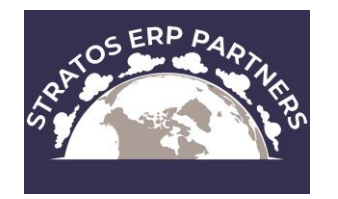

#### **Enable payment link feature**

 Setup > Company > Enable Features > Transactions

Once enabled, there will be a Payment Link configuration option under Commerce

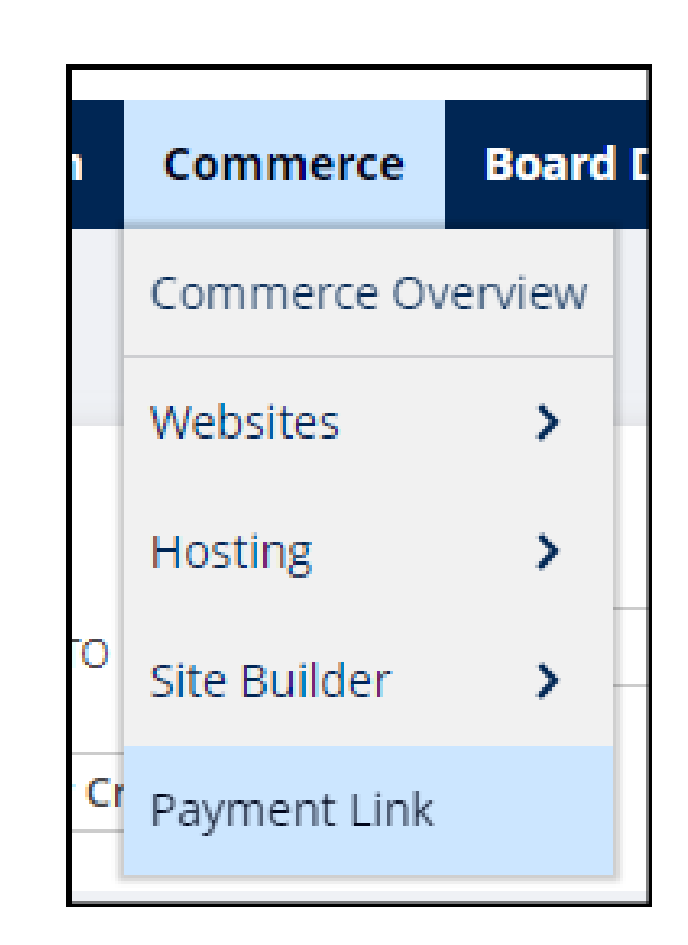

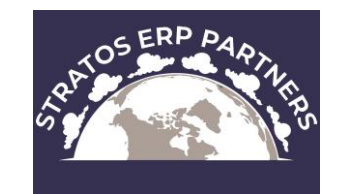

#### **Configure payment link**

• Go to Commerce > Payn

| Payment Link Setup                                                                                                    |                                                                 |
|----------------------------------------------------------------------------------------------------|-----------------------------------------------------------------|
| Save Cancel Preview                                                                                                    |                                                                 |
| Payment Link Checkout URL                                                                                                    |                                                                 |
| DOMAIN PREFIX *           rmnsug         .suitepayments.com/paymentlink/                                                                       |                                                                 |
| Payment Link Checkout Page                                                                                                    |                                                                 |
| PAYMENT METHODS *  American Express Discover Master Card VISA  If you didn't find preferable Payment Method, check the Payment Method Settings | ACCEPT PARTIAL PAYMENTS COMPANY LOGO Start typing for searching |
| Email Templates                                                                                                    |                                                                 |
| PAYMENT ACCEPTED *                                                                                                    |                                                                 |
| Standard Payment Link Payment Confirmation                                                                                                    |                                                                 |
| PAYMENT REJECTED *                                                                                                    |                                                                 |
| Standard Payment Link Payment Declined Notifica   Save Cancel Preview                                                                          |                                                                 |

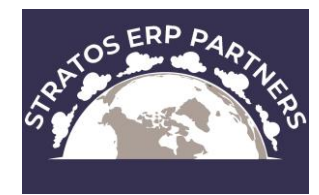

#### Customize Payment Link Email Templates

- Setup > Company > System Email Templates
- 1. Payment Confirmation
- 2. Payment Declined Notification

| English (US) •      | C <u>h</u> ine | se (Sir | nplifie | d) • | Ch <u>i</u> n | ese (     | Traditio | onal) • | C <u>7</u> | <u>e</u> ch• | <u>D</u> a   | anish          | • 0   | utch • | E <u>n</u> gl | ish • | <u>F</u> rer | nch (C | anad |
|---------------------|----------------|---------|---------|------|---------------|-----------|----------|---------|------------|--------------|--------------|----------------|-------|--------|---------------|-------|--------------|--------|------|
| SUBJECT             |                |         |         |      |               |           |          |         |            |              |              |                |       |        |               |       |              |        |      |
| Payment Accept      | ed             |         |         |      |               |           |          |         |            |              |              |                |       |        |               |       |              |        |      |
| Create Template Fro | om:            |         |         |      |               |           |          |         |            |              |              |                |       |        |               |       |              |        |      |
|                     |                |         |         |      |               | $\approx$ |          |         |            |              |              |                |       |        |               |       |              |        |      |
| TEXT EDITOR         |                |         |         |      |               |           |          |         |            |              |              |                |       |        |               |       |              |        |      |
| FIELD TYPE          |                | INSEF   |         | C    |               |           |          |         |            |              |              |                |       |        |               |       |              |        |      |
|                     | -              | <тур    | e ther  | tab> |               |           |          |         |            | *            |              |                |       |        |               |       |              |        |      |
| ₩ # ;               | ¥Т             | ľ       | T       | *    | *             | ୍ଦ୍       | Ĵ        | В       | I          | Ū            | <del>S</del> | S <sub>2</sub> | $S^2$ | 1⊒≡    | :=            | Ē     | νE           | ₽.     | ÷    |
| Styles 1            | For            | mat     | •       | Font |               | •         | Size     | •       | A/         | A            | 56           |                |       |        |               |       |              |        |      |

#### Payment Information:

| Date:           | \${transaction.trandate}                                                            |
|-----------------|-------------------------------------------------------------------------------------|
| Amount:         | {transaction.total?string[number_format]} { transaction.currencysymbol}             |
| Invoice:        | \${transaction.apply[0].refnum}                                                     |
| Invoice Amount: | \${transaction.apply[0].total?string[number_format]} \${transaction.currencysymbol} |
| Invoice Date:   | \${transaction.applv[0].applvdate}                                                  |

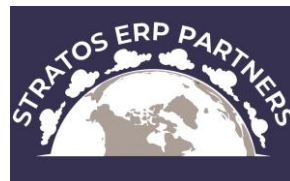

#### Setup invoice templates

- Decide whether to send the invoice as HTML in the body of the email message, or attached to the email as a PDF.
  - To set this preference, in NetSuite go to Home > Set Preferences > Transactions > Printing, and choose HTML or PDF for the Transaction Email Attachment Format field.
- Enable Advanced PDF/HTML Templates.
  - To enable this feature, in NetSuite go to Setup > Company > Enable Features > SuiteCloud > SuiteBuilder, and check the box for the Advanced PDF/HTML Templates field.

- CG9tofiguredinvoisenformransaction Forms
- 1. Select 'Printing Type = Advanced'
- 2. Select the Payment Link templates for Print and Email templates

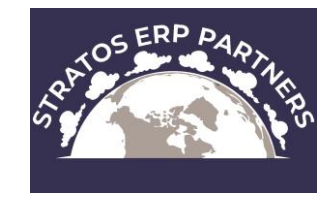

#### Invoice Email with Payment Link

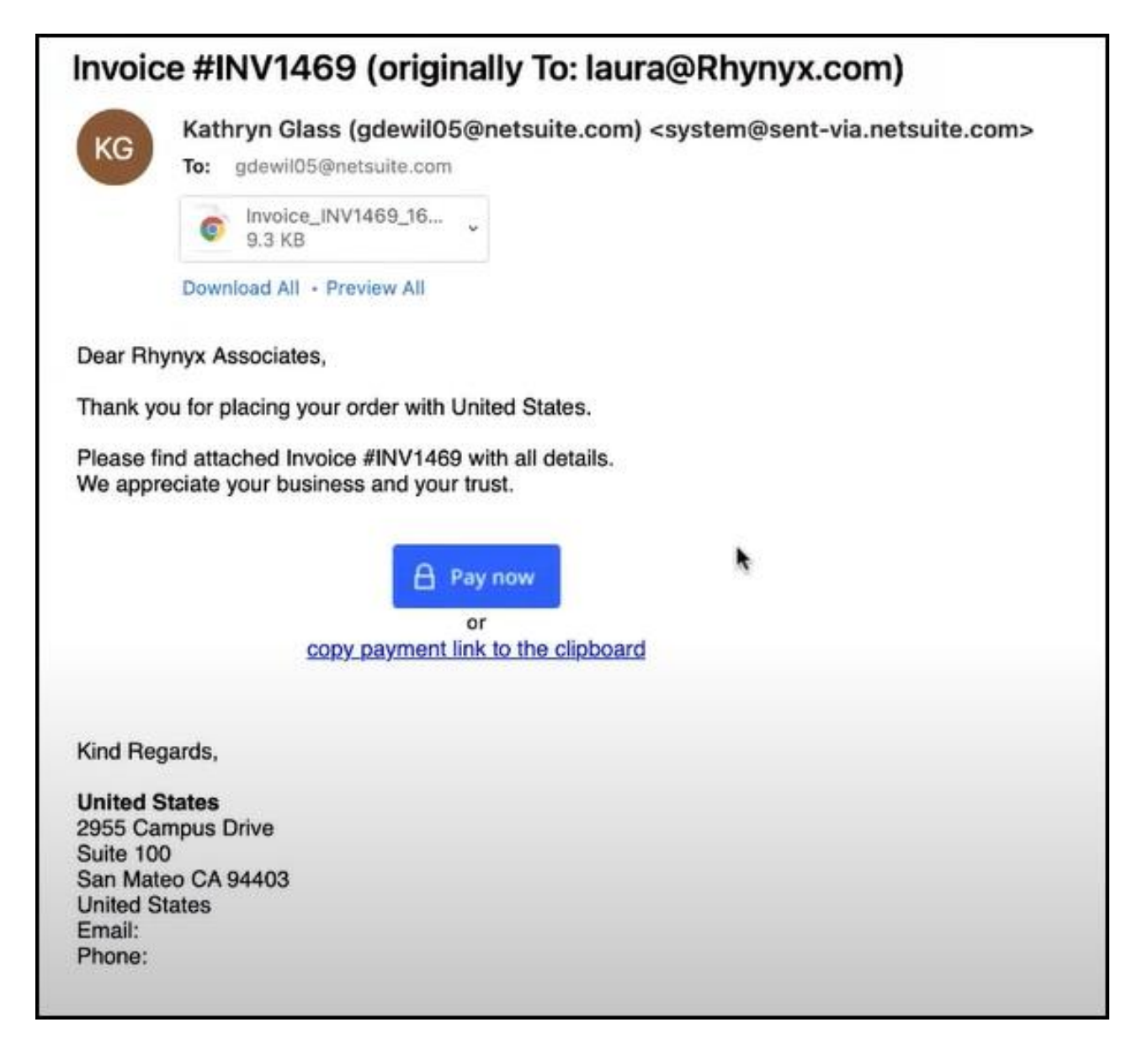

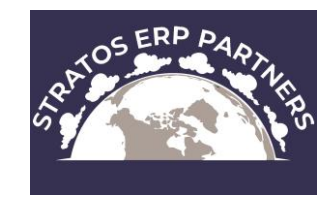

#### Invoice with Payment Link QR Code

| ORACLE<br>NETSUITE                                                                            |                 |                                                                   |          | Ur<br>2955<br>San Ma                          | tited States<br>Campus Drive<br>Suite 100<br>Sateo CA 94403<br>United States |
|-----------------------------------------------------------------------------------------------|-----------------|-------------------------------------------------------------------|----------|-----------------------------------------------|------------------------------------------------------------------------------|
| Invoice #INV1469<br>Date: 11/23/2021<br>Due Date: 12/23/2021<br>Terms: Net 30                 |                 | Total<br>USD 132.78                                               |          |                                               |                                                                              |
| <b>Bill To:</b><br><b>Rhynyx Associates</b><br>80 Acres<br>Pasadena CA 90042<br>United States |                 | <b>Ship To:</b><br>80 Acres<br>Pasadena CA 90042<br>United States |          | Pay with the QR code, or<br>You can also copy | click this secure link.<br>the link to clipboard.                            |
| Item                                                                                          | Description     |                                                                   | Quantity | Rate                                          | Amount                                                                       |
| Industrial Belt-16 ft Len-3/8 Inch<br>Thick-2 inch Width Industrial Belt                      | Industrial Belt |                                                                   | 1        | 120.00                                        | 120.00                                                                       |
| Subtotal                                                                                      |                 |                                                                   |          |                                               | 120.00                                                                       |
| Shipping Cost                                                                                 |                 |                                                                   |          |                                               | 12.78                                                                        |
| Tax Total                                                                                     |                 |                                                                   |          |                                               | 0.00                                                                         |
| Total                                                                                         |                 |                                                                   |          |                                               | USD 132.78                                                                   |

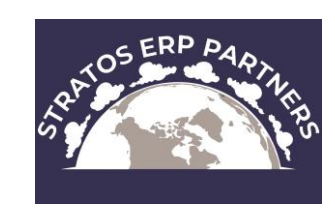

#### Invoice Payment Screen

| Payment                          | Summary                                                                 |                                               |                         |
|----------------------------------|-------------------------------------------------------------------------|-----------------------------------------------|-------------------------|
| Payment Amount<br>\$132.78       | <b>Invoice #INV1469</b><br>Invoice Date: 11/23/21<br>Due Date: 12/23/21 | Amount Due<br><b>\$132.78</b>                 |                         |
| Select payment method            | <b>Bill To</b><br>80 Acres<br>Pasadena. CA 90042<br>US                  | Status<br>Open<br>Terms<br>Net 30<br>(active) |                         |
| Payment Card                     | ∼ Item                                                                  | Quantity                                      | Amount                  |
| Master Card<br>Payment Card      | Industrial Belt                                                         | 1                                             | 120.00                  |
| VISA<br>Payment Card             | Subtotal<br>Shipping and handling<br>Tax                                |                                               | 120.00<br>12.78<br>0.00 |
| American Express<br>Payment Card | Total                                                                   |                                               | \$132.78                |

#### Partial Payment Option Enabled

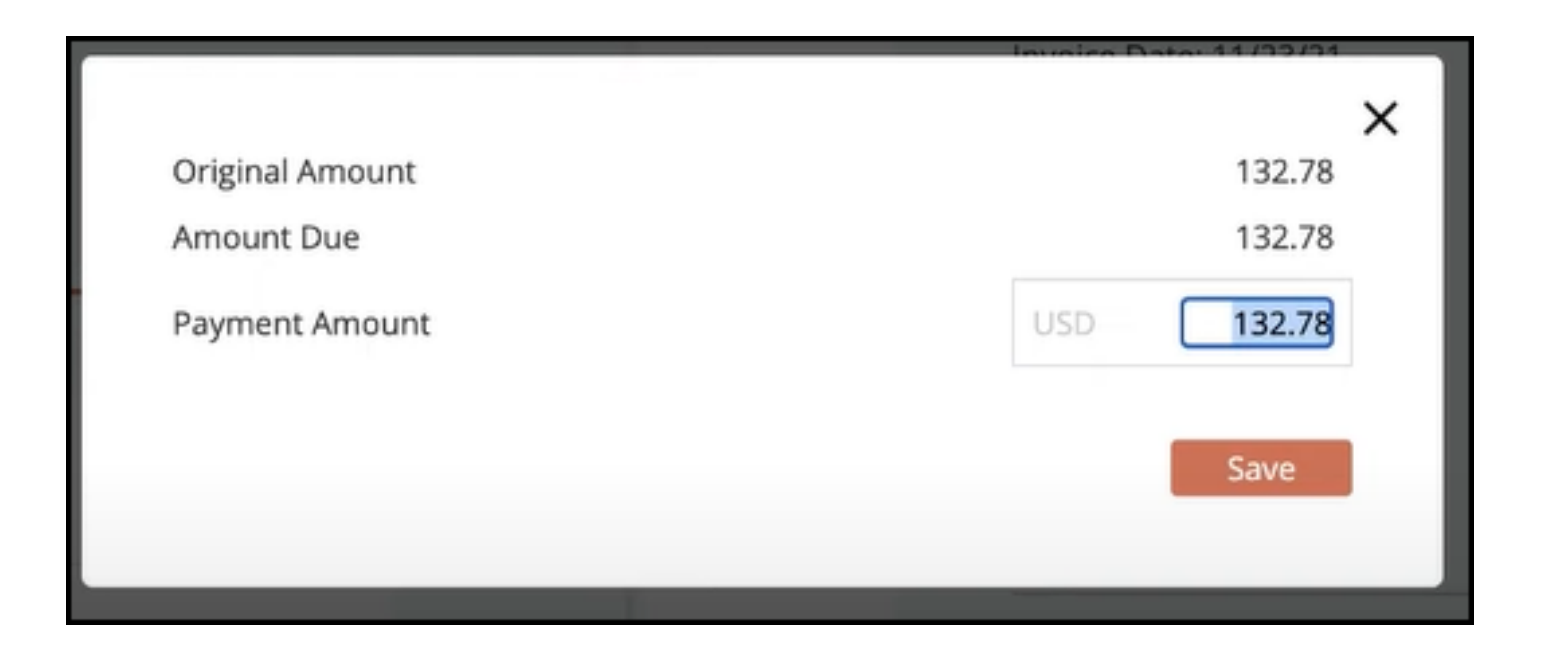

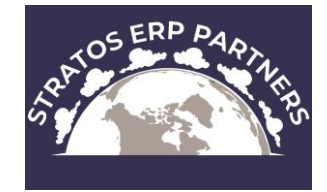

#### Payment Complete

| ayment Link I | Demo | 2                                                                                                    |                                             |                                                  |                                                       |                         |            |
|---------------|------|----------------------------------------------------------------------------------------------------|---------------------------------------------|--------------------------------------------------|-------------------------------------------------------|-------------------------|------------|
| Payme         | ent  |                                                                                                    | Summary                                     |                                                  |                                                       |                         |            |
|               |      | <b>Thank you!</b><br>Your payment has been successful<br>You will receive an email with your payment confirmation. | <b>Invoice</b><br>Invoice I<br>Due Dat      | <b>#INV1469</b><br>Date: 11/23/21<br>e: 12/23/21 | Amount Due                                            |                         |            |
|               |      |                                                                                                    | <b>Bill To</b><br>80 Acres<br>Pasaden<br>US | ;<br>aa. CA 90042                                | Status<br>Paid In Full<br>Terms<br>Net 30<br>(active) |                         |            |
|               |      |                                                                                                    | > Paymer                                    | nt History                                       |                                                       |                         |            |
|               |      |                                                                                                    | ~ Item                                      |                                                  | Quantity                                              | Amount                  |            |
|               |      |                                                                                                    | Industria                                   | al Belt                                          | 1                                                     | 120.00                  |            |
|               |      |                                                                                                    | Subtotal<br>Shipping<br>Tax                 | l<br>g and handling                              |                                                       | 120.00<br>12.78<br>0.00 | SRATOS ERF |
|               |      |                                                                                                    | Total                                       |                                                  |                                                       | \$132.78                |            |

#### Mobile View of Payment Screen

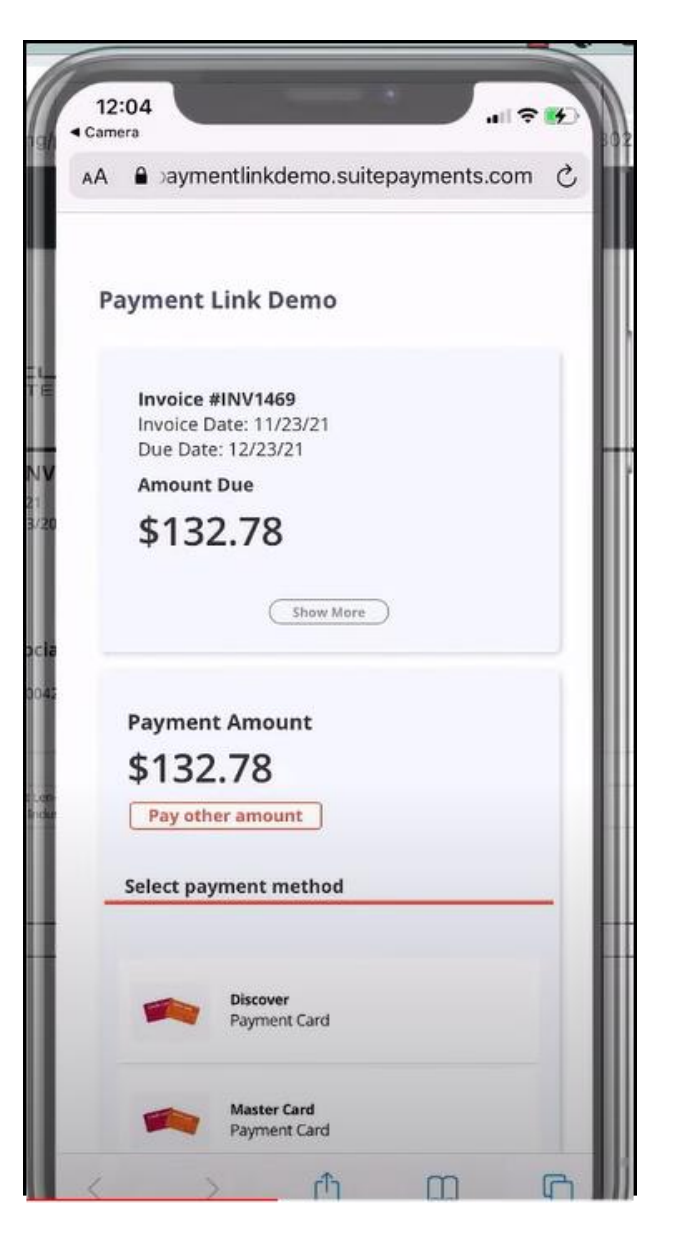

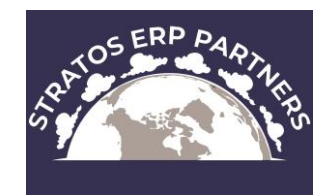